## 會友系統「會友」功能: 「關懷回報」與「異動申請」

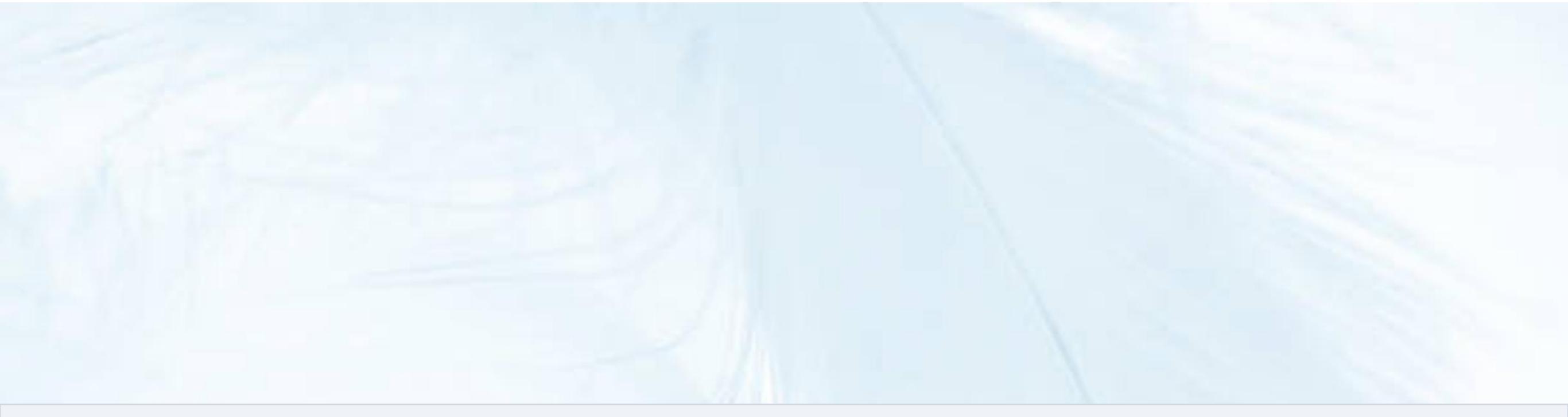

## 會友系統「關懷回報」

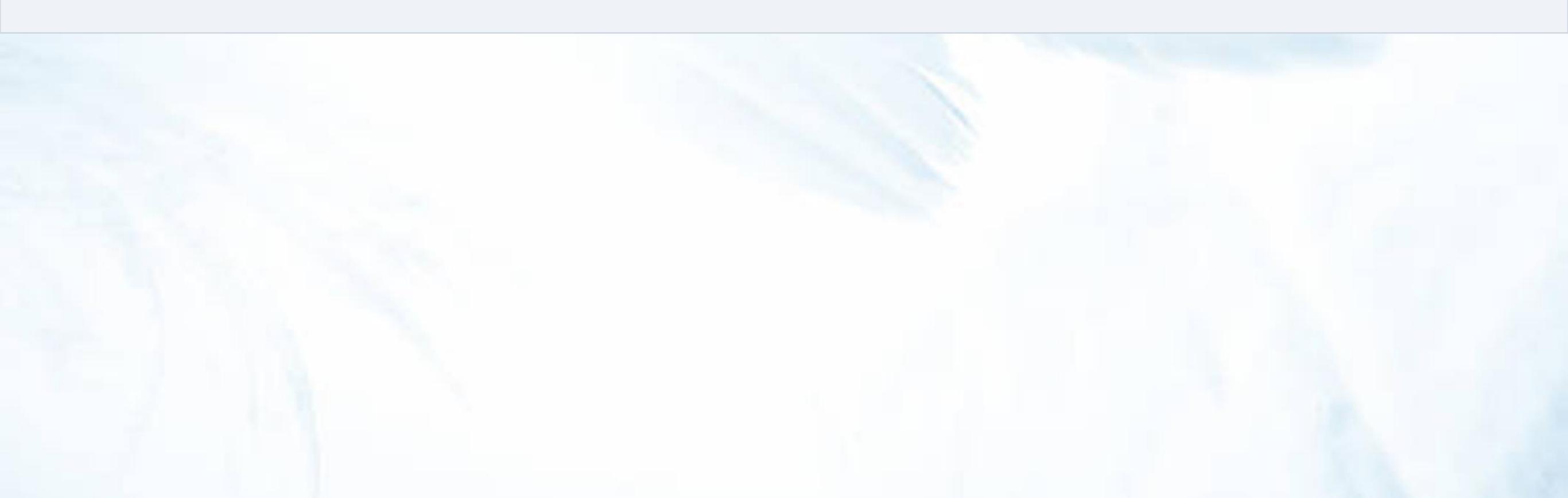

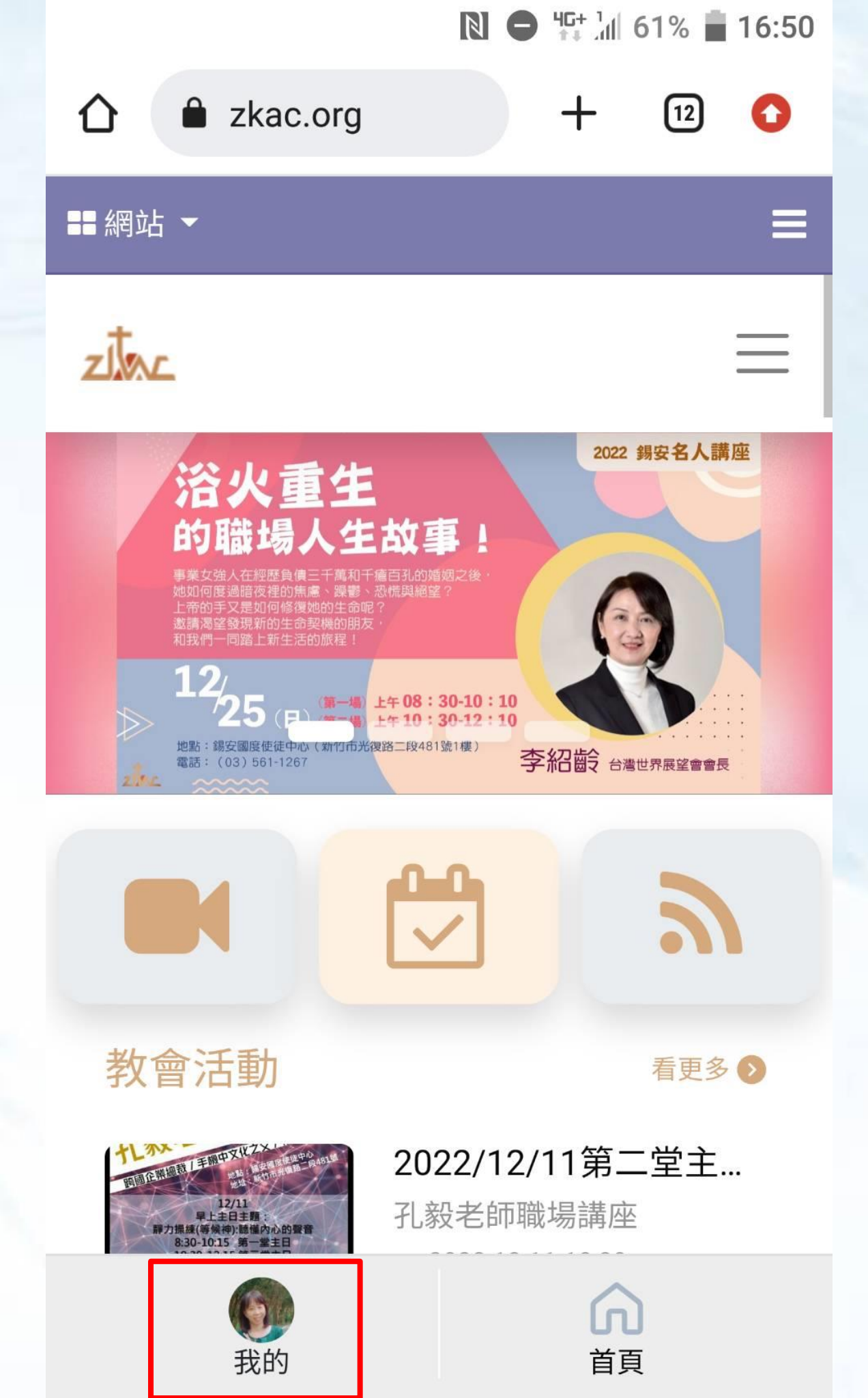

登入會友系統 點選「我的」

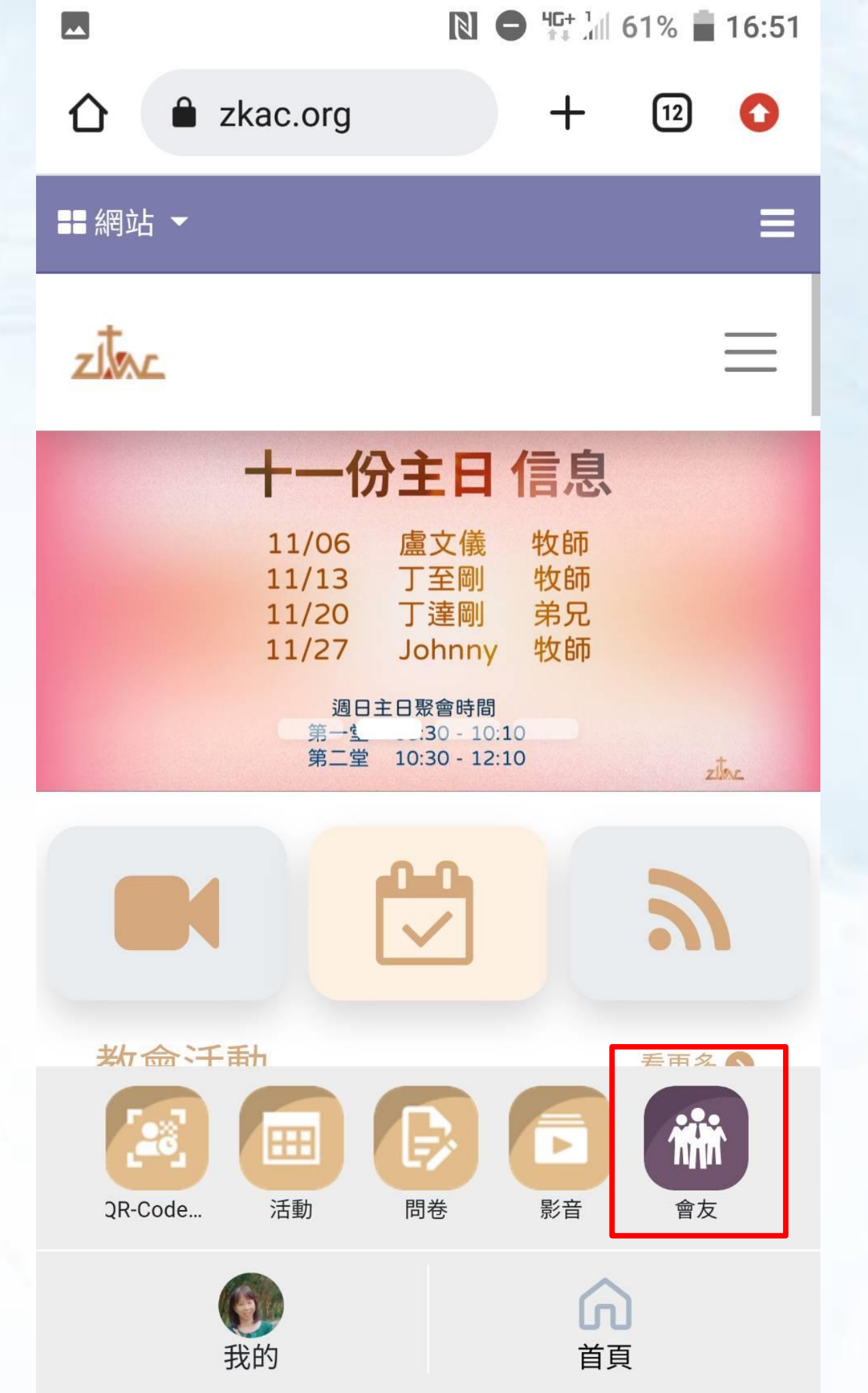

進入資訊選單 點選「會友」

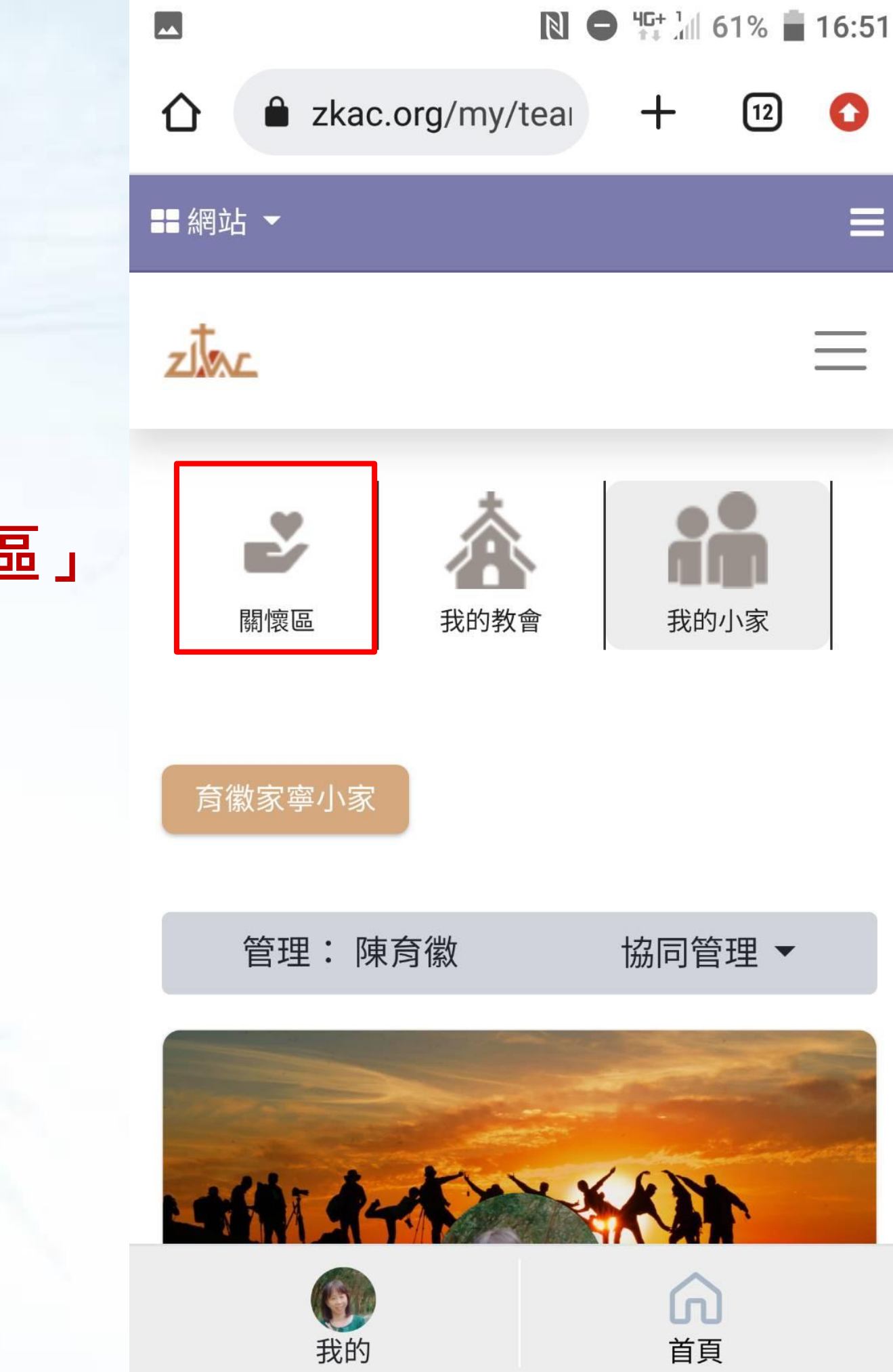

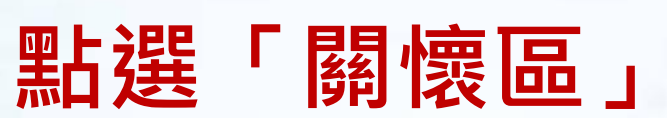

# 1.選擇關懷回報對象 2.點選「關懷回報」

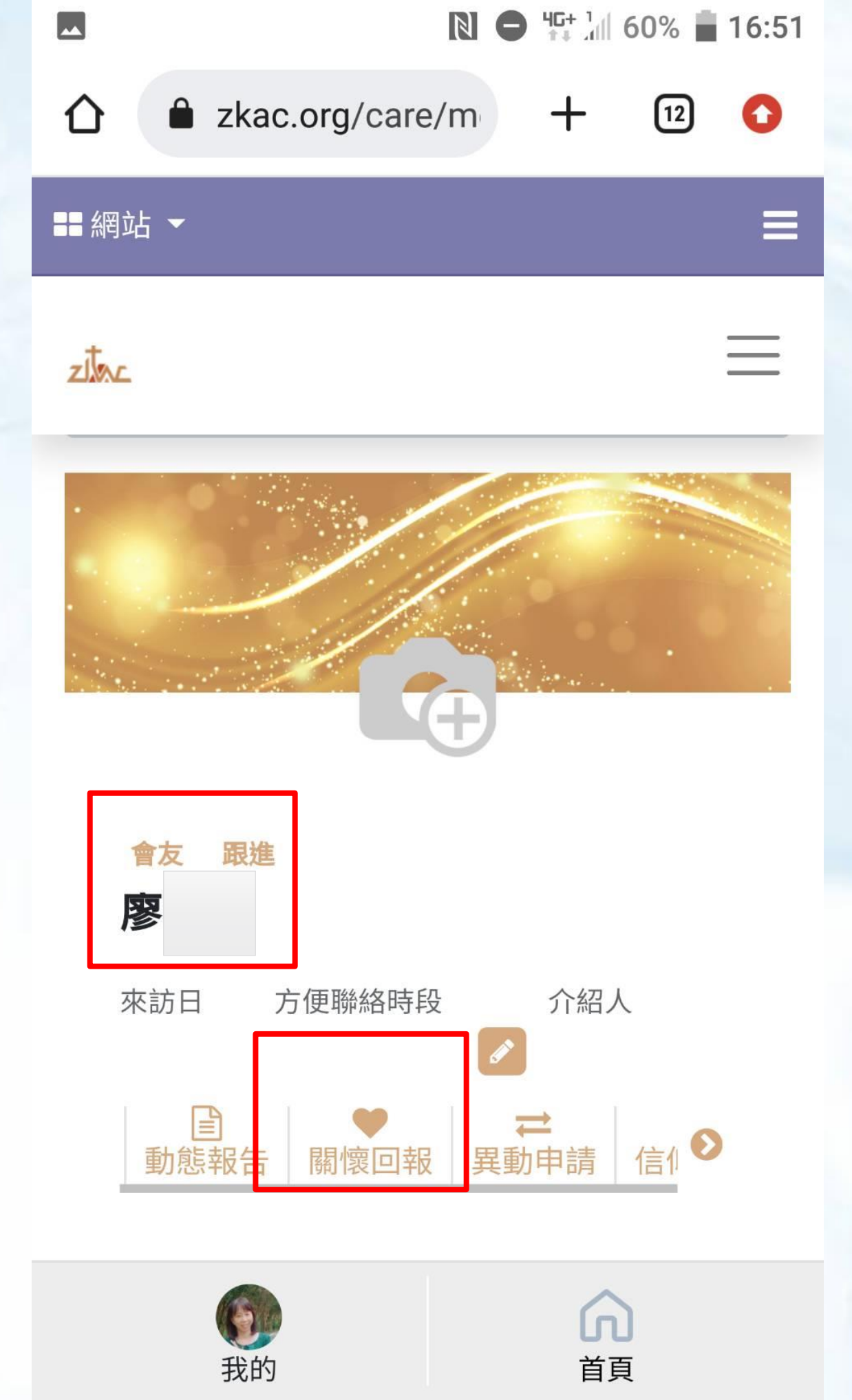

:

設置說明:

- 小家關懷區:未受洗與暫時不能穩定參加小家聚會 的會友。
- 家員:已受洗且穩定(一個月至少聚會一次)參加小 • 家聚會,主日聚會。
- 會友:已參加主日聚會,但尚未加入小家。 •
- 若會友已參加小家聚會,但尚未受洗,小家長可以 自行判斷將會友轉入小家成為家員。

填寫說明: 1.「下拉式選單」, , 如 \*魏OO穩定聚會,加入小家。 \*王OO聚會還不穩定,留在關懷區。 2. 「開放式欄位」,提供填寫關懷紀錄 3.「送出」即完成關懷回報了

× 關懷回報 會友名字:林 群組 學青牧區關懷區 關懷紀錄: Care Log Tmpl 開放式欄位填寫(如: 關懷紀錄、或需教會協 助等): 送出 新人 跟進 陳允新 牛日 2004-10-18 方便聯絡時段 介紹人 來訪日 2023-04-02

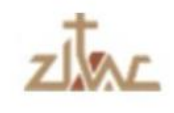

### 點選「動態報告」,可以看到 過去的關懷回報或異動申請紀錄

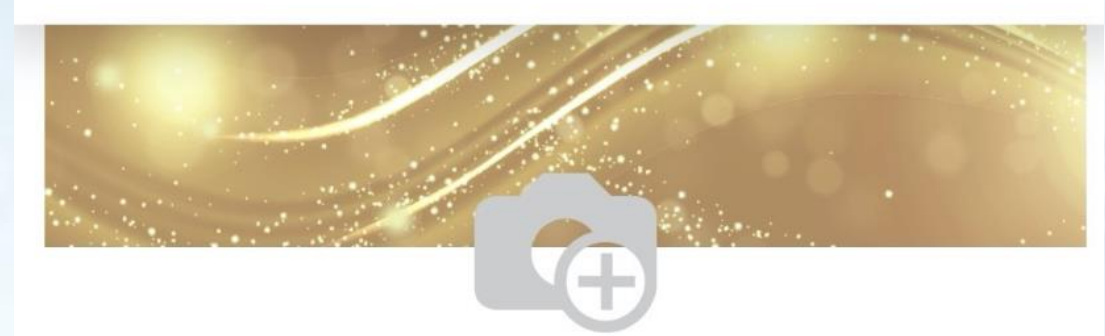

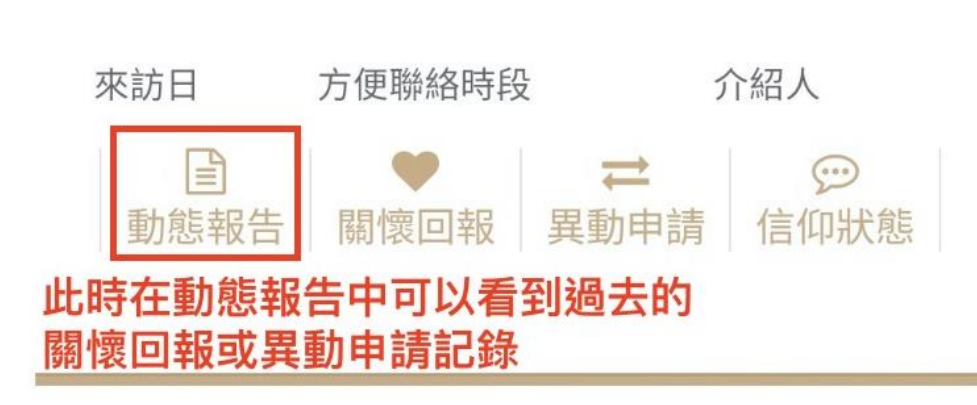

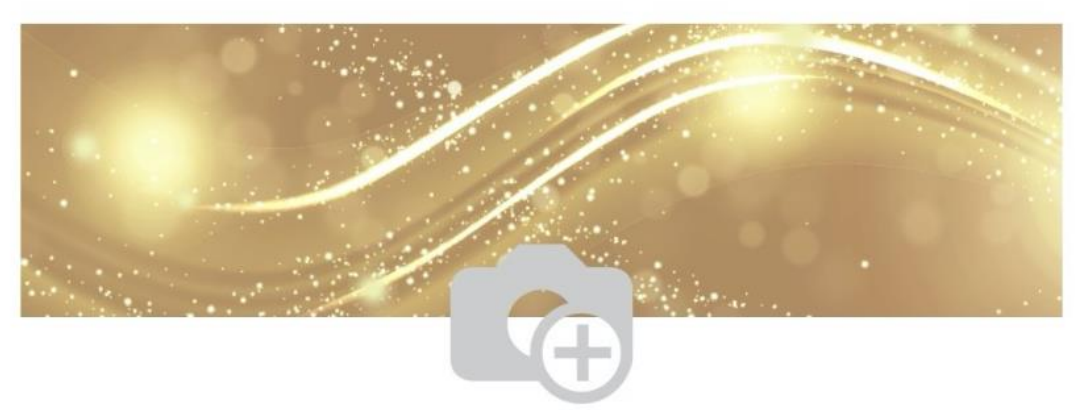

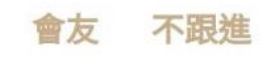

會友 不跟進

何懿璇

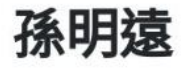

++÷+□ →/=₩440n±¢л

人 477 I

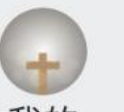

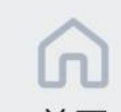

### 點選「動態報告」 前方愛心符號代表「關懷回報」 箭頭符號代表「異動申請」

### 變更紀錄

會友名稱: 何懿璇 群組 517豐盛教會關懷區

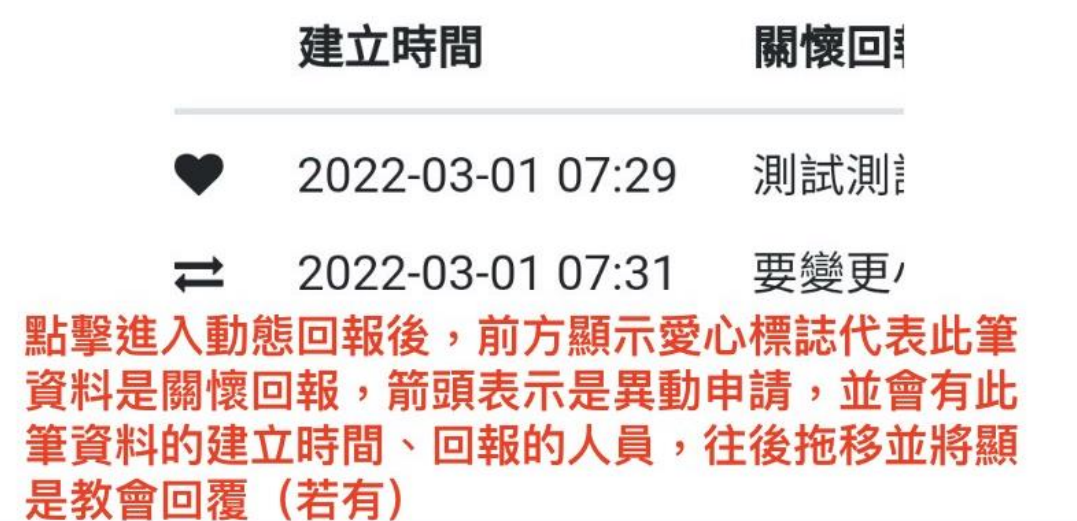

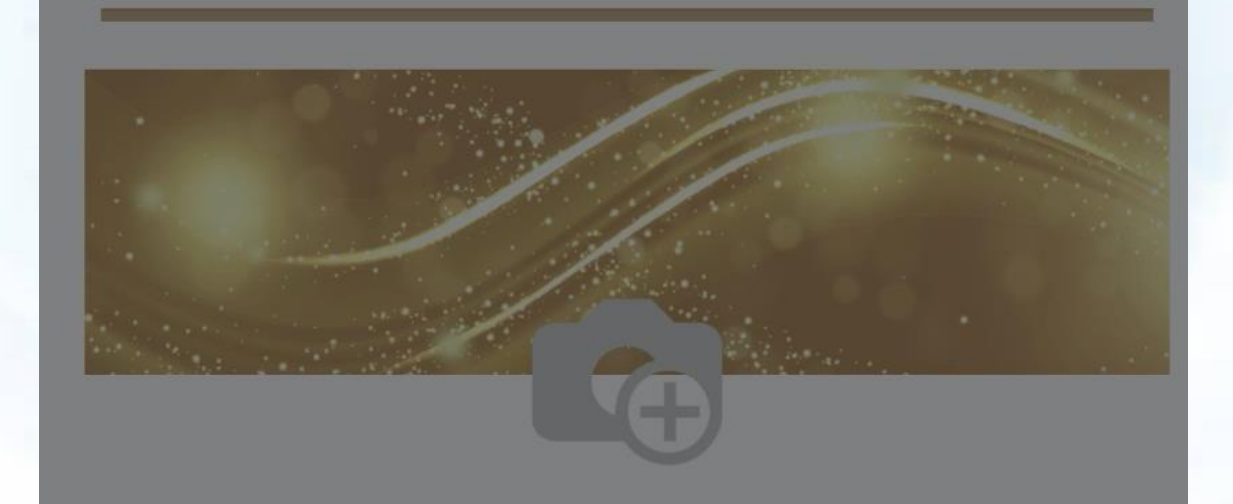

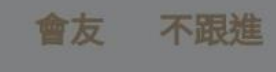

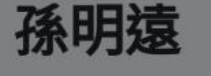

~ 4TT I

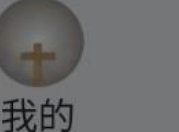

の
首
頁

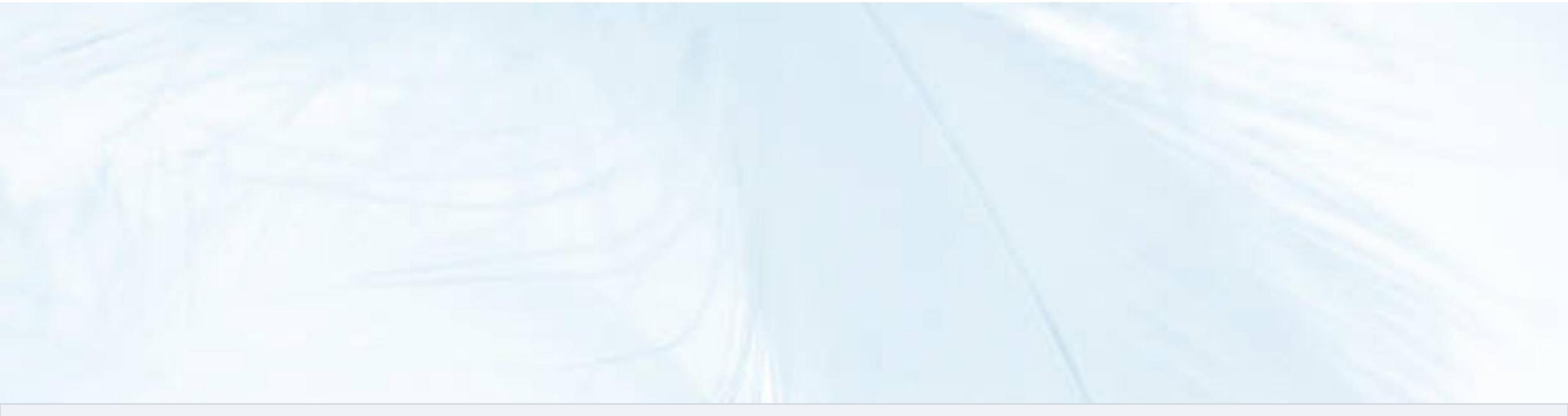

## 會友系統「異動申請」

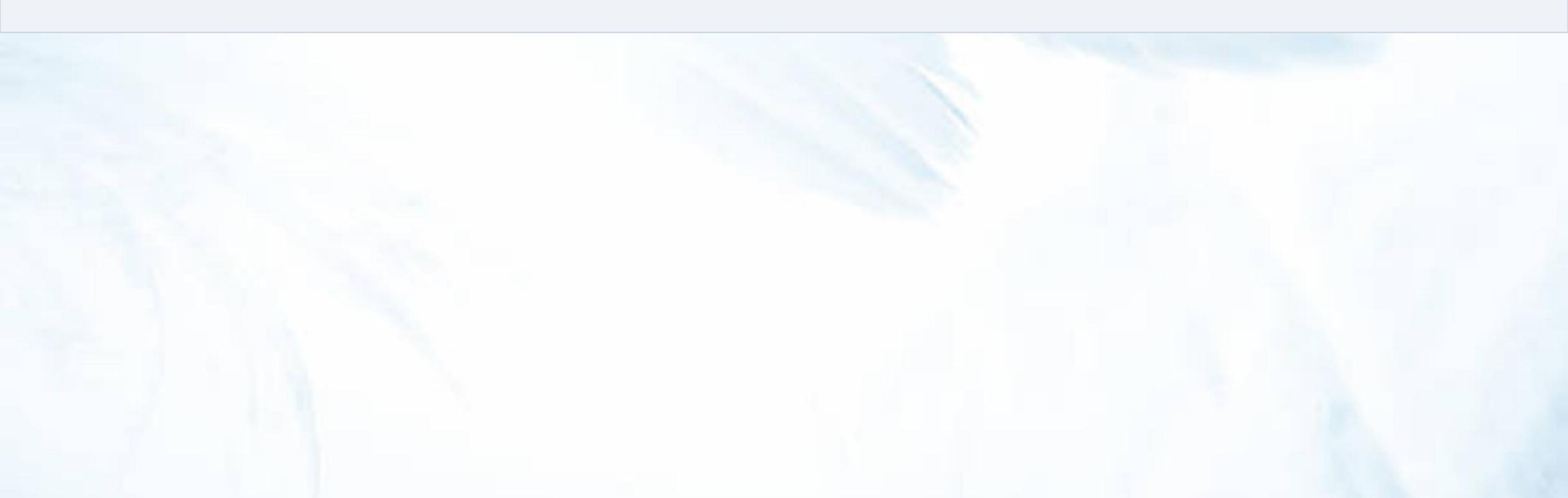

異動說明: 會友、家員希望加入、變 更或退出關懷區或小家, 可點選「異動申請」

## 1.找到申請異動的家員 2.點選「異動申請」

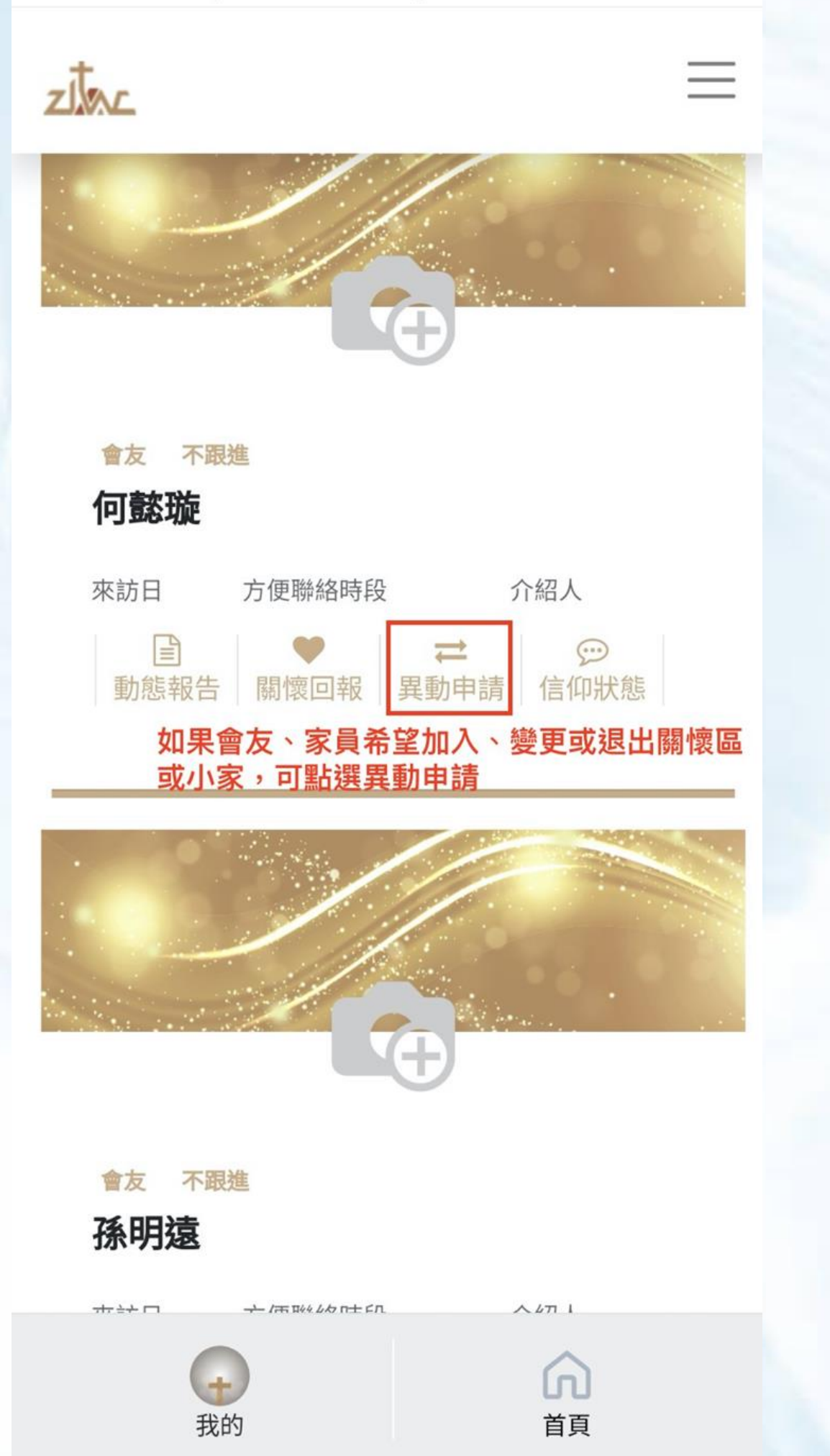

11(1p3.// 21(d0 (031.00)pdd3.00)11/0...

填寫說明: 1.「下拉式選單」,如 \*魏OO穩定聚會,加入小家。 \*王OO聚會還不穩定,留在關懷區。 2.原因:開放式欄位可填寫關懷紀錄 3.「送出」即完成關懷回報了

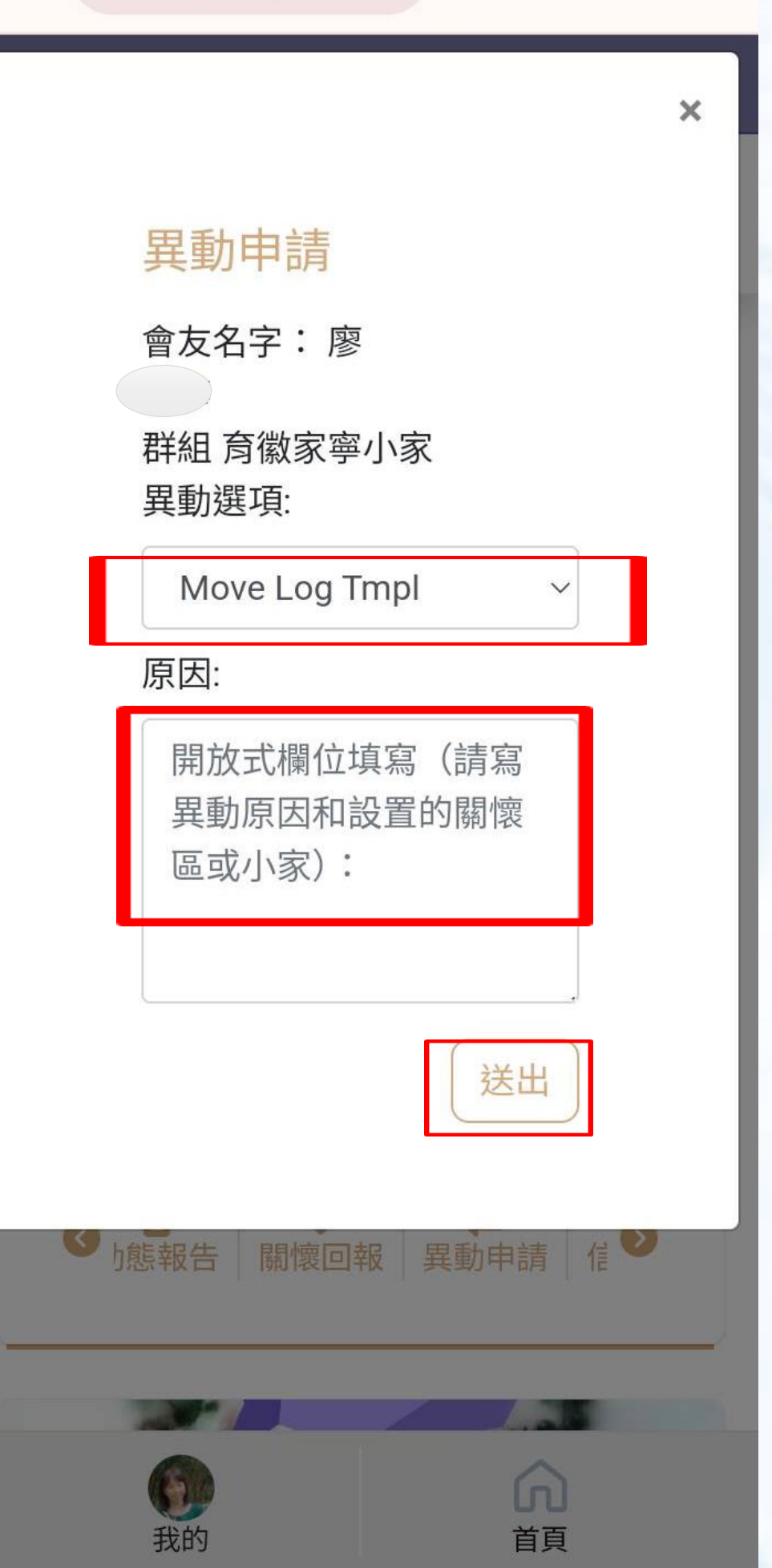

#### 07:30 🖪

📲 👫 📶 <sup>3G</sup> 📶 60% 💈

← A Care Team Member List |... <

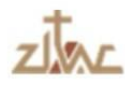

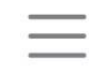

:

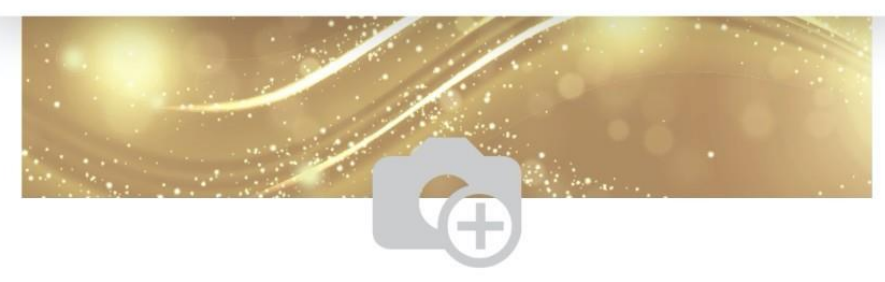

### 點選「動態報告」,可以看到 過去的關懷回報或異動申請紀錄

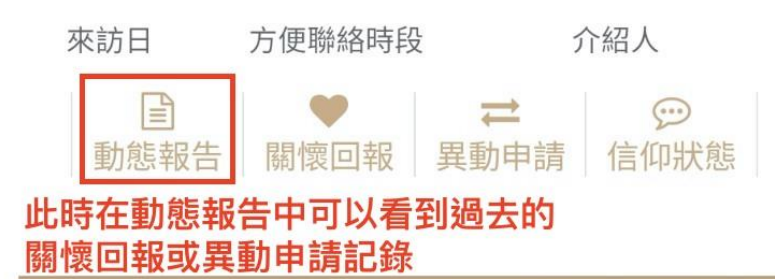

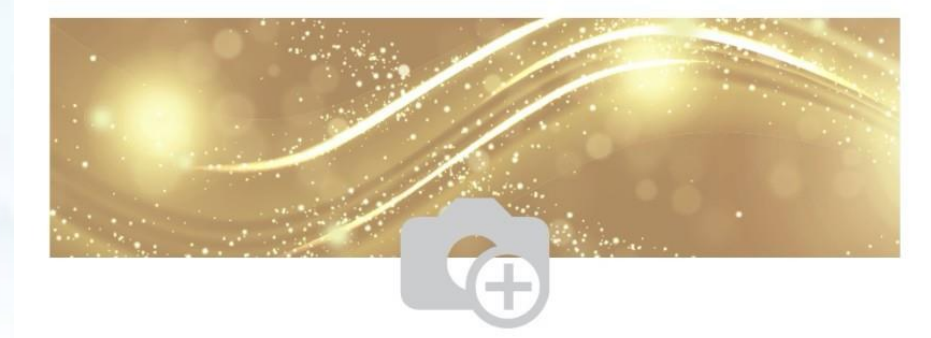

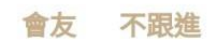

會友 不跟進

何懿璇

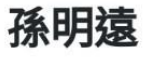

 並計口
 之/西球446 m±fn
 入4711

07:31 🖪

 $\leftarrow$ 

₩ <sup>5G</sup> , <sup>3G</sup> <sup>R</sup> (1) 61%

Care Team Member List |... < A https://zkac-test.corpaas.com/c...

X

#### 變更紀錄

會友名稱: 何懿璇

#### 建立時間 關懷回望 2022-03-01 07:29 測試測詞 2022-03-01 07:31 要變更/ ₽ 點擊進入動態回報後,前方顯示愛心標誌代表此筆 資料是關懷回報,箭頭表示是異動申請,並會有此 筆資料的建立時間、回報的人員,往後拖移並將顯 是教會回覆 (若有)

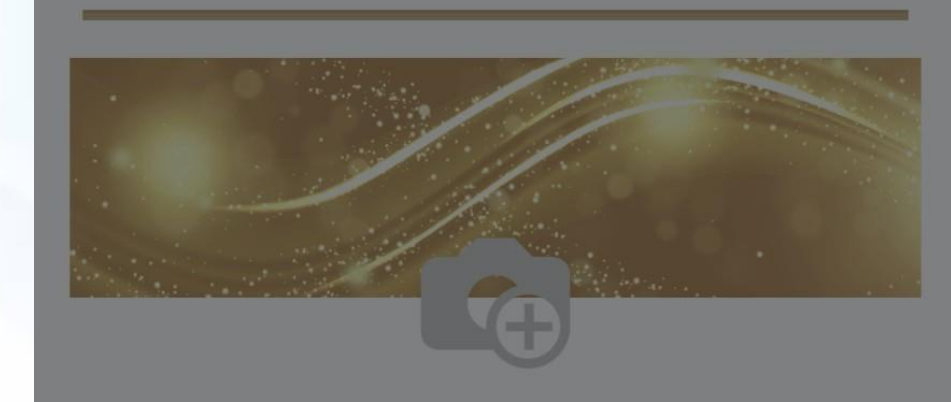

 $\bigcap$ 

首頁

<

會友 不跟進

我的

III

孫明遠

群組 517豐盛教會關懷區

點選「動態報告」 前方愛心符號代表「關懷回報」 箭頭符號代表「異動申請」